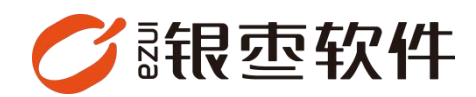

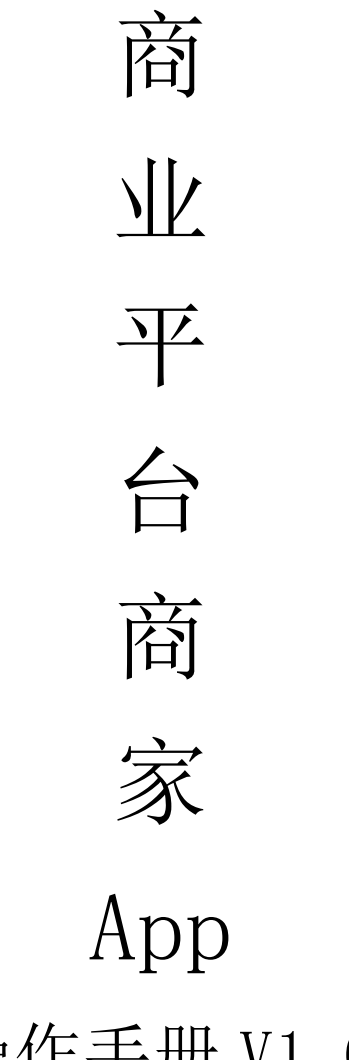

操作手册 V1.0

重庆银枣信息技术有限公司 运营部 023-63800610 2025/05/09

|    | 目录          |     |
|----|-------------|-----|
| 重  | 庆银枣信息技术有限公司 | 1   |
| 1. | 下载商家 app    | . 3 |
| 2. | 申请商家入驻      | . 3 |
| 3. | 店铺认证        | . 4 |
| 4. | 添加商品档案      | . 5 |
| 5. | 店铺设置        | 6   |
| 6. | 外卖接单        | 6   |

# 1. 下载商家 app

登录商业管理后台,下载【商家 app】

| <b>()</b> 银壶—        | 《 概道 × 前             | N品分类 ×                               |   |                   |                 | >                  |
|----------------------|----------------------|--------------------------------------|---|-------------------|-----------------|--------------------|
|                      | 当前位置:概览              |                                      |   |                   |                 |                    |
| ∩ua<br>務城            | <b>欢迎使用</b><br>当前时间是 | <b>用商业管理平台!</b><br>2025-5-9-16:55:09 |   |                   |                 |                    |
| 配送<br>营销<br>财务<br>报表 |                      | 日<br>日<br>商家app                      | ] | 目目<br>目対<br>頻手app | 目<br>11<br>商城H5 | 目日<br>日 元<br>商城app |
|                      |                      |                                      |   |                   |                 |                    |

## 2. 申请商家入驻

下载好商家 app 进入登录页面,如果有账号可以直接输入账号密码登录,没有账 号点击下方"申请商家入驻"

| Ψ文                                   |
|--------------------------------------|
| 商户端                                  |
| 各输入 <del>账号</del>                    |
| A 输入密码                               |
| 登录                                   |
| 忘记密码                                 |
|                                      |
| 申请商家入驻><br>我已阅读并接受《用户登录协议》<br>《隐私政策》 |

进入入驻页面填写对应的信息,需要记住商家账号和密码用于登录(商家提交信 息之后等待审核,通过之后就可以使用账号和密码进行登录)

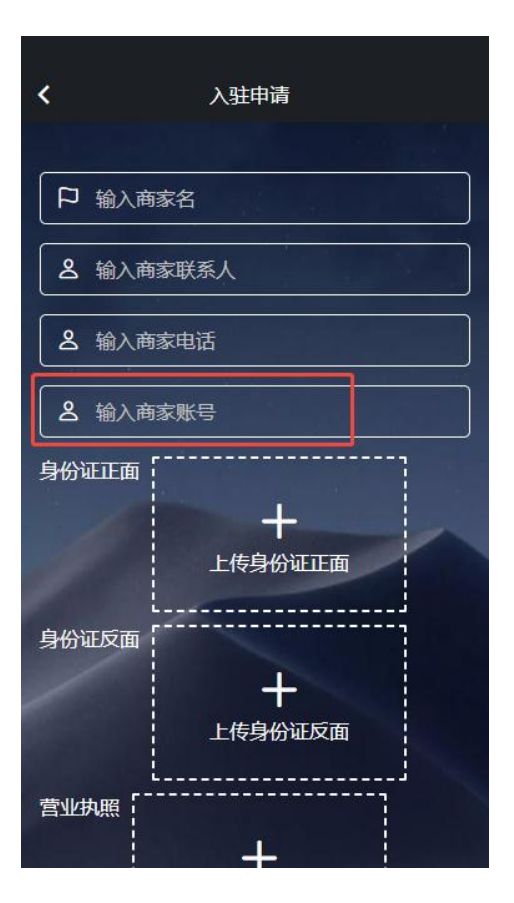

## 3. 店铺认证

进入 app 需要先店铺认证,商城才显示对应门店,点击保存提交等待审核

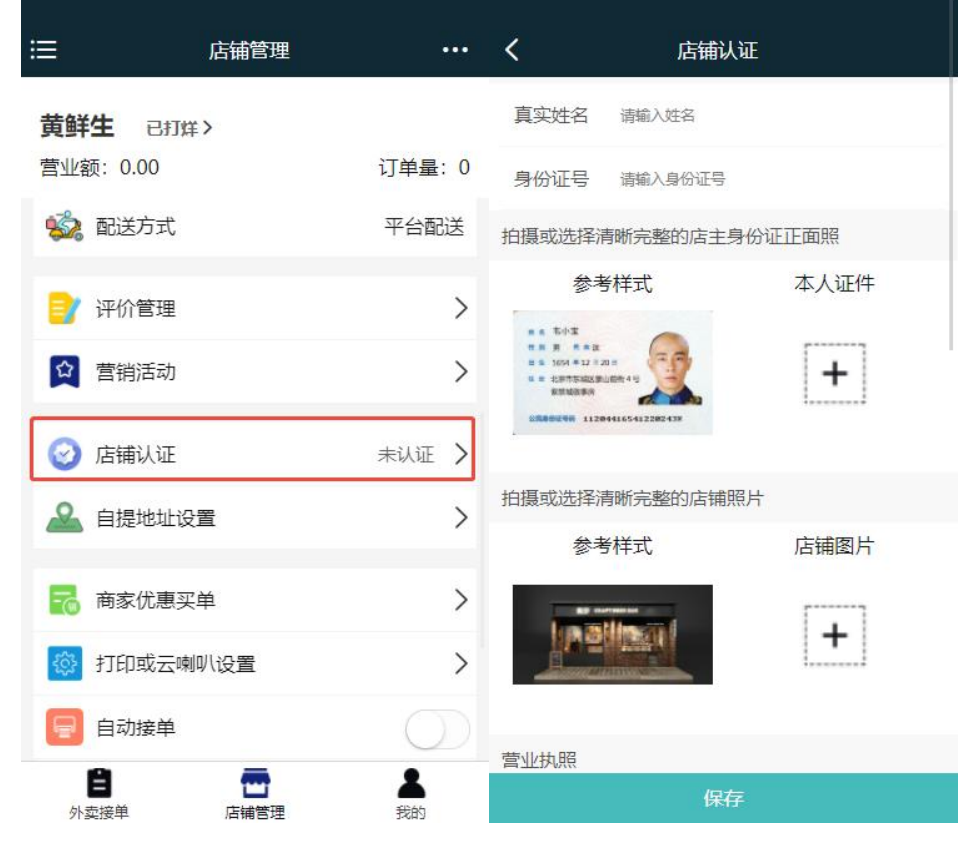

## 4. 添加商品档案

添加商品档案,商品管理——添加商品分类——添加商品档案

|                  | 店铺管理       |             | •••• | <    | 商     | 3     |      |
|------------------|------------|-------------|------|------|-------|-------|------|
| 黄鲜生 已初           | <b>έ</b> > |             |      |      | Q 请输) | ∖搜索内容 |      |
| 营业额: 0.00        |            | 订单量         | : 0  |      |       |       |      |
| 🚺 我的余额           |            | 0.00        | >    |      |       |       |      |
| 🧰 商品管理           |            |             | >    |      |       |       |      |
| <b>吃</b> 收款码交易   | 引订单        |             | >    |      |       |       |      |
| 📔 商城交易订          | 〕单         |             | >    |      |       |       |      |
| 🗾 团购核销订          | 〕单         |             | >    |      |       | -×    | 2    |
| 🚺 营业时间           |            |             | >    |      |       | 新无数据  | 1    |
| 🥵 起配金额           |            |             | >    |      |       |       |      |
| 🐝 配送方式           |            | 平台面         | 送    |      |       |       |      |
| <b>自</b><br>外卖接单 | 后辅管理       | <b>人</b> 我的 |      | 管理分类 | 批量管理  | 添加商品  | 批量管理 |

商品添加完成需要点击上架,等待平台审核,审核通过之后商城端就可以看到对 应商品

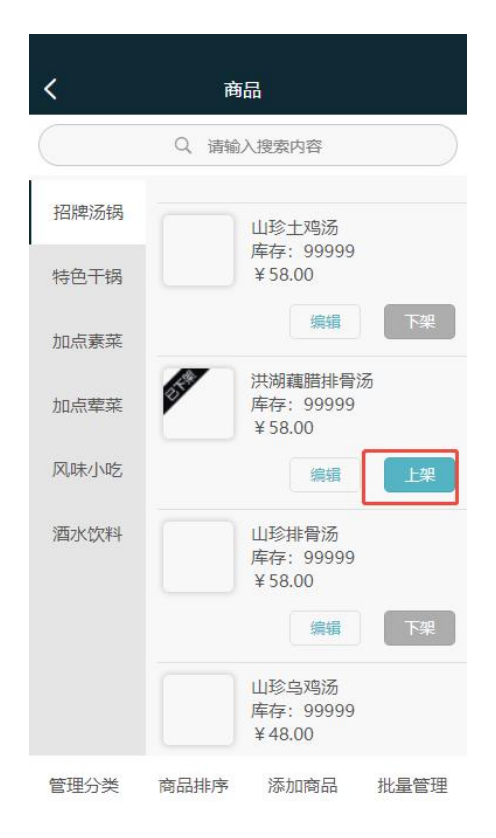

## 5. 店铺设置

商家可以在 app 上自定义营业时间,起配金额,营业状态

| <b>:</b>           | 店铺管理      |                |
|--------------------|-----------|----------------|
| <b>菌菇养</b><br>营业额: | <b>生汤</b> | 订单量: 0         |
| 🚺 我                | 的余额       | 0.00 >         |
| 商                  | 品管理       | >              |
| 😰 收                | 款码交易订单    | >              |
| 📔 商                | 城交易订单     | >              |
| 🗖 ज                | 购核销订单     | >              |
| 💽 🖻                | 业时间       | >              |
| 🕕 起                | 配金额       | >              |
| 🚵 配                | 送方式       | 平台配送           |
| 日外卖接               | 単 店铺管理    | <b>上</b><br>我的 |

#### 6. 外卖接单

设置完成之后就可以外卖接单了,显示"待接单"、"待配送"、"待自提"、 "配送中"、"退款"订单。

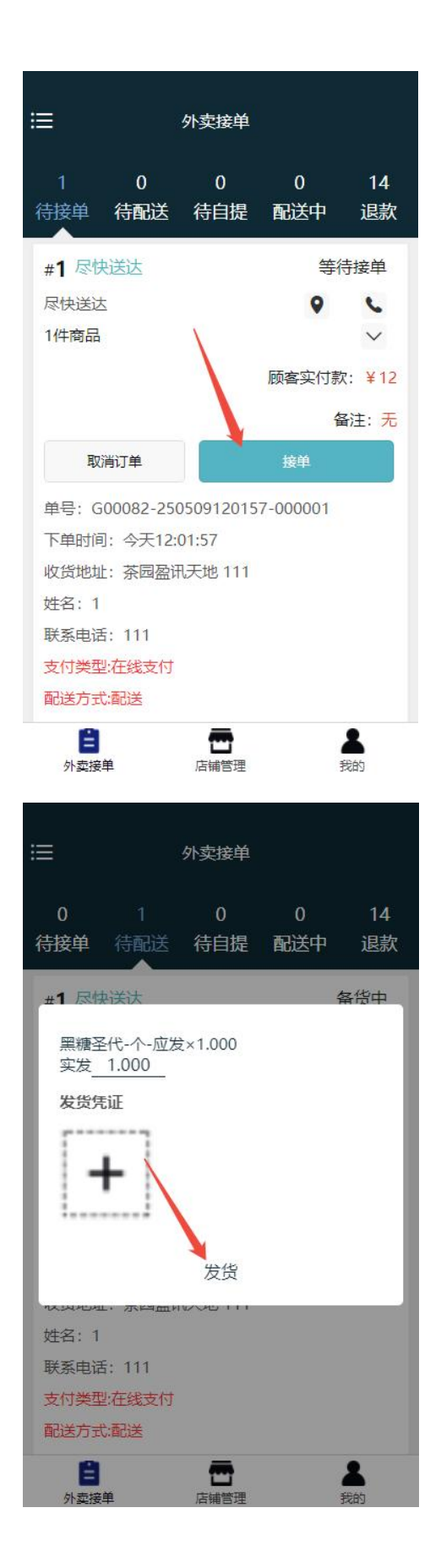

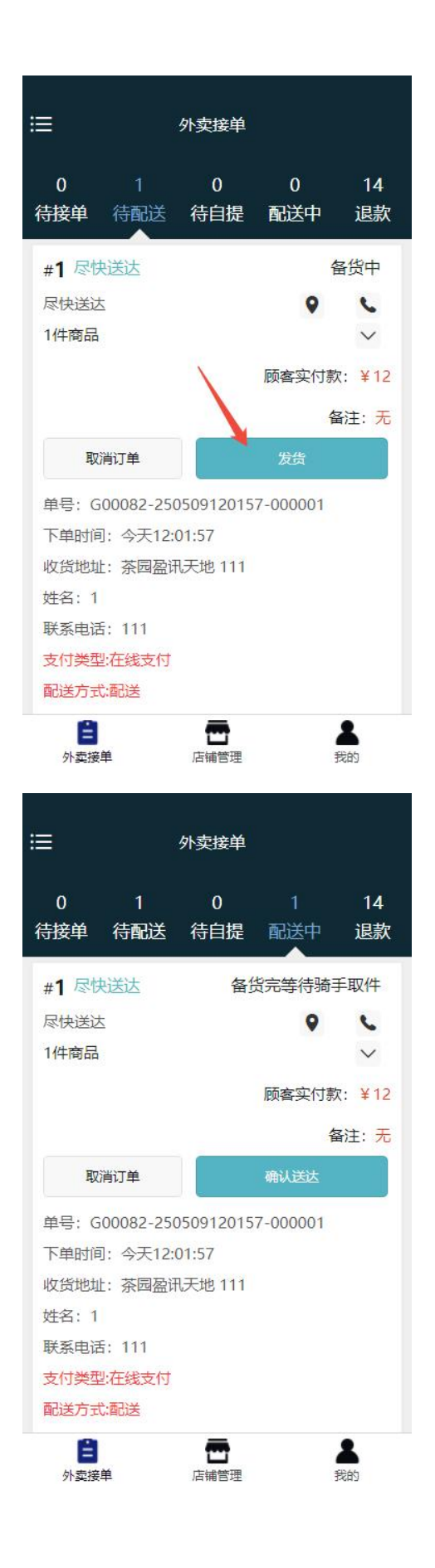